# Journey to a Digital World

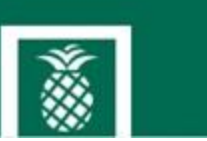

### Microsoft Azure MFA and Self-Service Password Reset Enrollment

Welcome to the steps to enroll in both Microsoft Azure Multi Factor Authentication (Azure MFA) and Self Service Password Reset (SSPR). The 10 minute process is completed in the following stages:

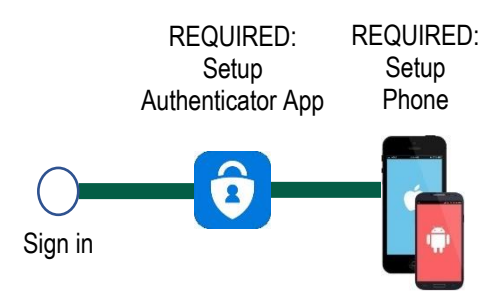

For those without a mobile device, please access these alternate instructions

For assistance completing this process, contact the help desk at 833-764-2156.

Sign in For the best experience, follow these steps using a computer.

| Instructions                                                                           | Description                                                                                                    |
|----------------------------------------------------------------------------------------|----------------------------------------------------------------------------------------------------|
| 1. Open a browser and type <u>https://aka.ms/mfasetup</u>                              | ← → C ⋒ ⊕ https://aka.ms/mfasetup                                                                                                    |
| 2. When prompted, sign in with your username in the form of username@baptisthealth.net | Microsoft<br>a Microsoft<br>a Microsoft<br>Community of Stapping Stapping Stappin |
| 3. On this prompt, click <b>Next</b>                                                   | Microsoft<br>4@baptisthealth.net<br><b>More information required</b><br>Your organization needs more information to keep<br>your account secure<br>Use a different account                                                                                                    |

## Setup Authenticator App

The first step is to download the application Microsoft Authenticator onto your mobile device to receive confirmation messages.

NOTE: if you have the Microsoft Authenticator App on your mobile device, skip to step 7

|    | Instructions                                                                                                    | Description                                                                                                    |
|----|----------------------------------------------------------------------------------------------------|----------------------------------------------------------------------------------------------------|
| 4. | Click <b>Download Now</b> to send a link to your phone for the Microsoft                                                                                                   | Baptist Health South Florida Inc.      Keep your account secure                                                                                                    |
|    | Authenticator App                                                                                                    | Your organization requires you to set up the following methods of proving who you are.                                                                                                    |
|    | Method 1 of 2: App<br>2<br>App Phone                                                                                                    |                                                                                                    |
|    |                                                                                                    | Microsoft Authenticator  Start by getting the app  On your phone, install the Microsoft Authenticator app Download nov After you install the Microsoft Authenticator app on your device, choose "Next". |
|    |                                                                                                    | I want to set up a different method                                                                                                    |
| 5. | Enter the phone number of<br>your mobile device to<br>directly link to the Microsoft<br>Authenticator App on your<br>device's applications store.                          | Get the app on your phone, for free                                                                                                    |
| 6. | <i>On your mobile device,</i><br>install the Microsoft<br>Authenticator App from the<br>Apple App Store or the<br>Google Store depending<br>on your mobile device<br>type. | Authenticator                                                                                                    |

| Instructions                                                                                                    | Description                                                                                                    |
|----------------------------------------------------------------------------------------------------|----------------------------------------------------------------------------------------------------|
| 7. After you <u>install the</u><br><u>Microsoft Authenticator</u><br><u>App</u> on your mobile device,<br><i>from your computer</i> click<br><b>Next</b> | Baptist Health South Florida Inc.         Care pour account secure         Vour organization requires you to set up the following methods of proving who you are.         Method 1 of 2: App         P         P      < |
| 8. On the <i>Set up your</i><br>account prompt, click <b>Next</b>                                                                                        | Method 1 of 2: App<br>2<br>App 2<br>Phone<br>Microsoft Authenticator<br>Set up your account<br>if prompted, allow notifications. Then add an account, and select "Work or school".<br>Back Next                                                                                                    |
| <ul> <li>9. Keep this screen visible on your computer</li> <li>Complete the next step on your mobile device</li> </ul>                                   | Microsoft Authenticator<br>Scan the QR code<br>Use the Microsoft Authenticator app to scan the QR code. This will connect the Microsoft Authenticator<br>app with your account.<br>After you scan the QR code, choose "Next".<br>Can't scan image?                                                                                                    |
| 10. <i>On your mobile device</i> ,<br>open the Microsoft<br>Authenticator App                                                                            | Authenticator                                                                                                    |

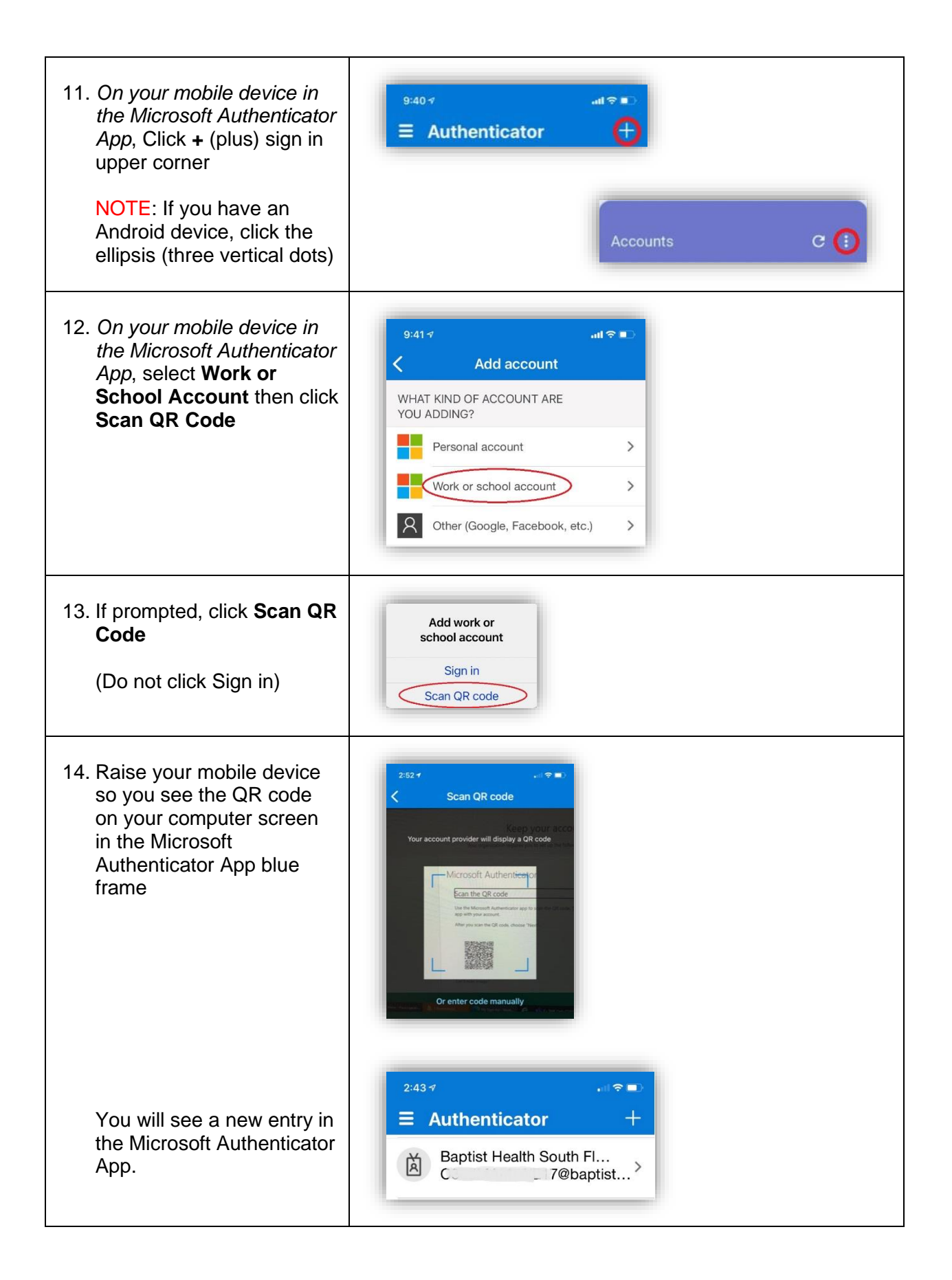

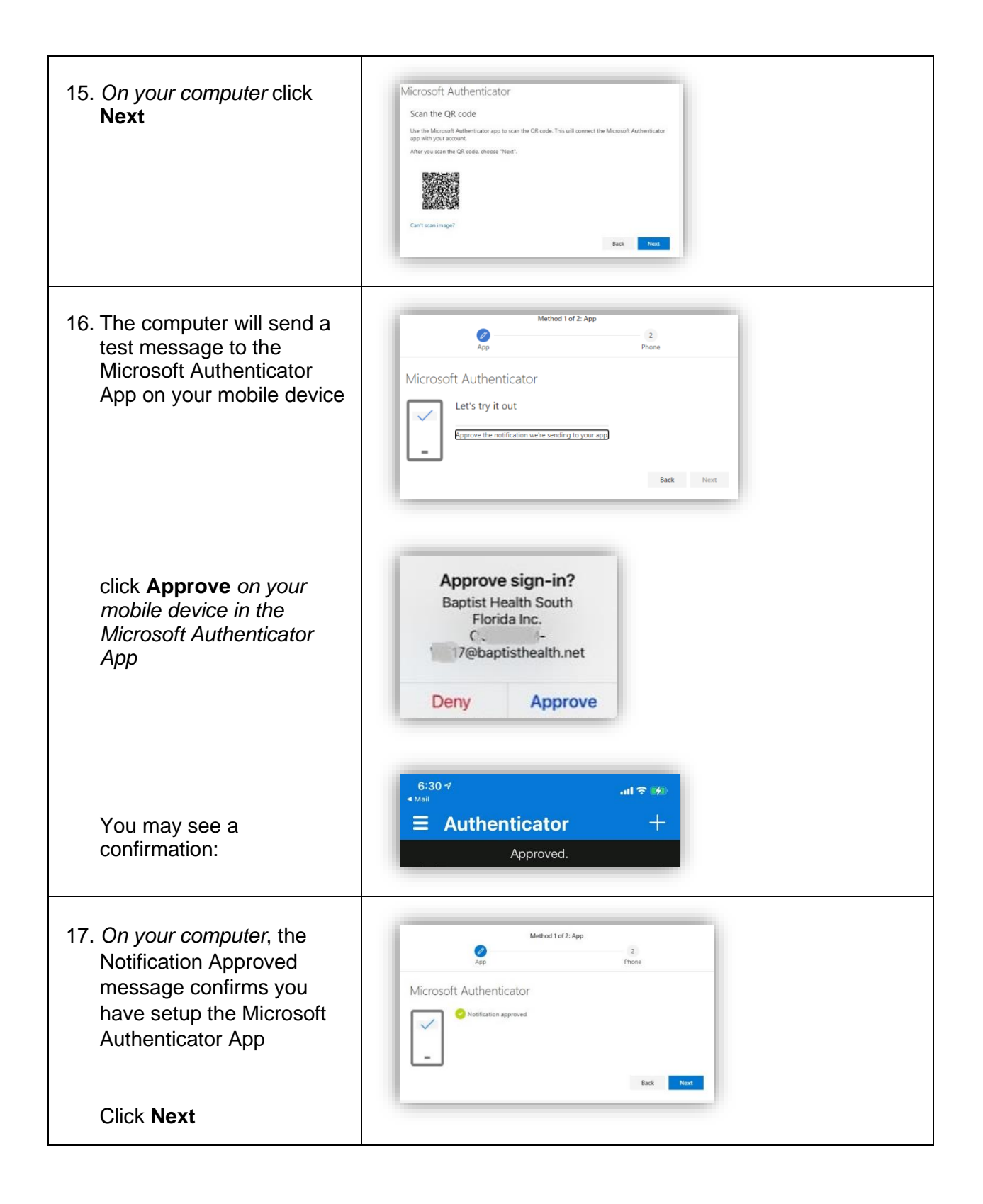

### **Setup Phone Call**

| You are almost complete! Now to phone call.                                                             | setup the REQUIRED:<br>Setup<br>Phone<br>Sign in                                                                                                    |
|----------------------------------------------------------------------------------------------------|----------------------------------------------------------------------------------------------------|
| 18. Enter your phone number<br>(only numbers needed)                                                    | Method 2 of 2: Phone<br>App Phone                                                                                                    |
| 19. Click <b>Next</b>                                                                                   | Phone                                                                                                    |
| <b>NOTE</b> : The phone number must<br>be a direct number without an<br>extension.                      | You can prove who you are by answering a call on your phone.<br>What phone number would you like to use?<br>United States (+1)<br>1112223333<br>Call me<br>Message and data rates may apply. Choosing Next means that you agree to the Terms of service and Privacy<br>and cookies statement.<br>Next |
| 20. On your mobile device, press #                                                                      | When your phone rings, listen to the instructions and <b>press the pound key</b>                                                                                                    |
| 21. The Success screen<br>confirms you setup the<br>phone authentication<br>method<br>Click <b>Next</b> | Method 2 of 2: Phone<br>App Phone<br>Phone<br>Call answered. Your phone was registered successfully.<br>Next                                                                                                    |

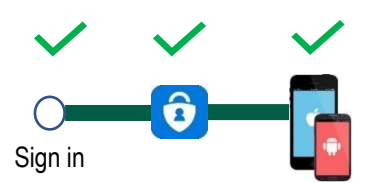

Congratulations! You are fully enrolled.

You can now close this document.